# 「個人票」と「ドリルパーク」の連携について

キャンセル

次へ

学習状況調査結果「個人票」と「ドリルパーク」をつなげることで、一人ひとりに<sup>認じた学習問題を作ることができます。</sup>

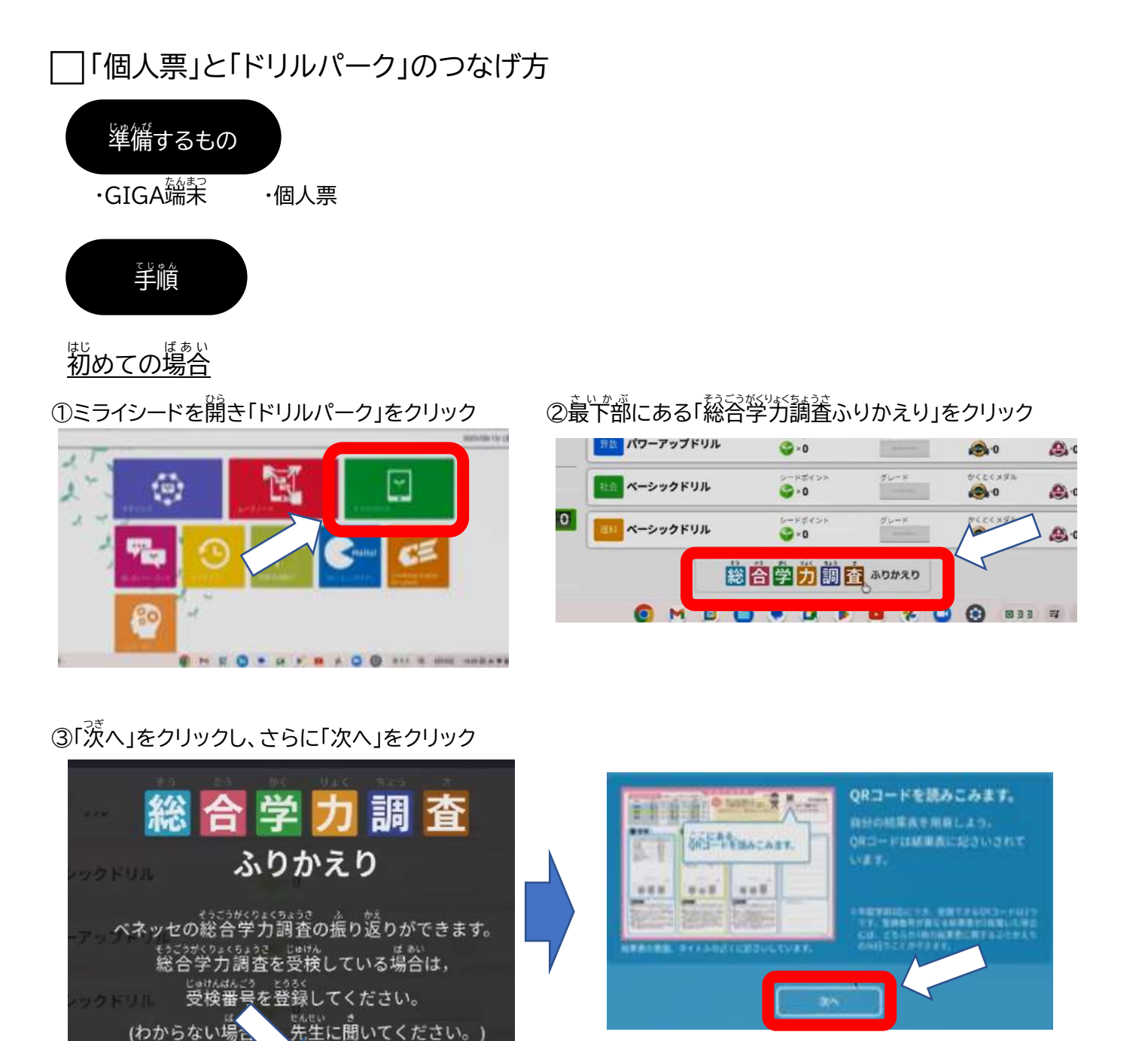

### ④QR コードをカメラに映して QR コードを読み<u>取る</u>

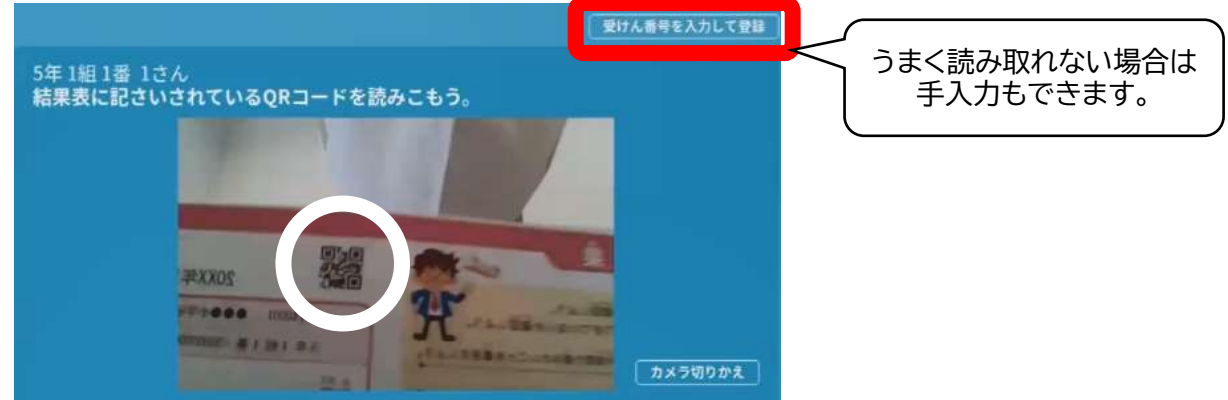

### ⑤ふりかえる時期を選択

⑥学習したい項首を選択

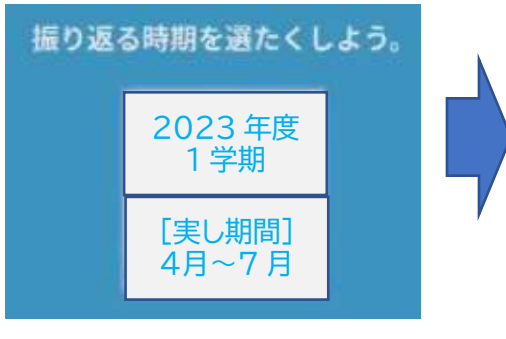

※調査を受けた年度が表示されます

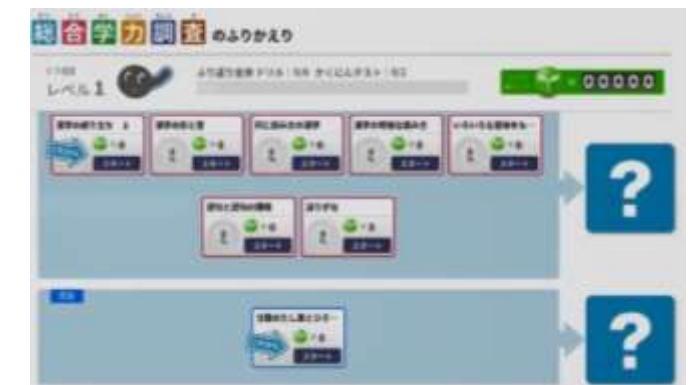

## 2回目以降の場合

①ミライシードを開き「ドリルパーク」をクリック

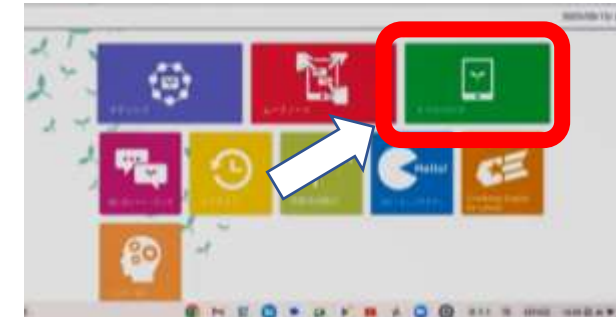

### ②最下部にある「総合学力調査ふりかえり」をクリック

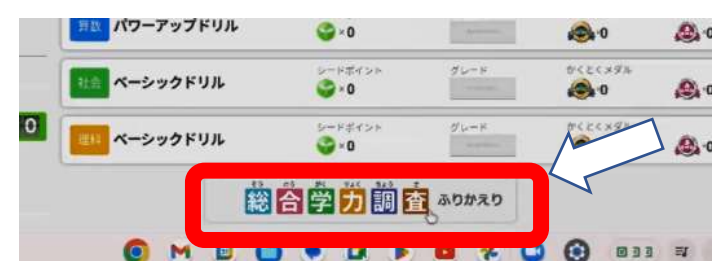

③ふりかえる時期を選択

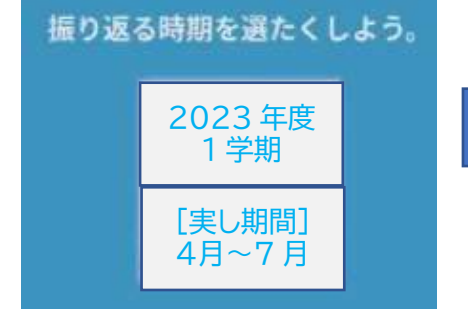

### ④学習したい項首を選択

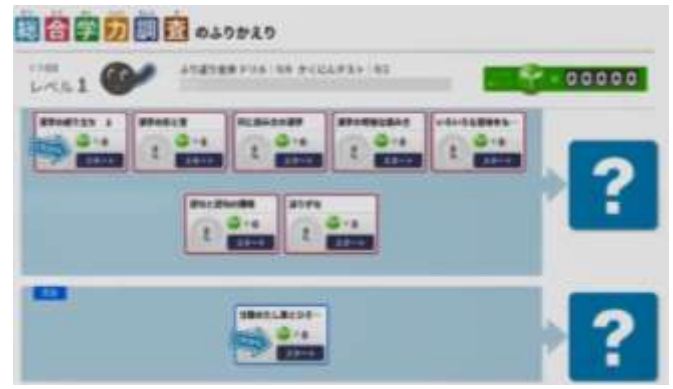